## COMO GERAR O INFORME DE RENDIMENTOS PELO SITE DO PARTICIPANTE

- 1. Acesse ao site www.wegprev.com
- 2. Clique na

ÁREA DO PARTICIPANTE

- 3. Entre com seu CPF e Senha
- 4. Informe de Rendimentos
- 5. Escolha o ano desejado

| <b>WEG</b> pre/            | O que você procura?         | Q                                    |                     | <b>@</b>  |
|----------------------------|-----------------------------|--------------------------------------|---------------------|-----------|
| CallCenter                 |                             | Plan                                 | o de Beneficios WEG |           |
| 🖶 Home                     | Área do Participante > Home |                                      |                     |           |
| 💵 Cadastro 🗸               | Resumo do Plano 🕐           |                                      |                     |           |
|                            | Meu Beneficio               | Informe Rendimento                   | Estoque Isento      | Meu Saldo |
| % Rentabilidade            | Proventos:                  | Ano Calendário:                      |                     | ¥         |
|                            | Descontos:                  | 2022<br>2021<br>2020<br>2019<br>2017 |                     |           |
| Benefício                  | Total Líquido - 01/2023     |                                      | Posicionado em:     | Saldo Em: |
| 💼 Empréstimo 🗸 👻           | Detalhes                    |                                      | Detalhes            | Detalhes  |
| 🍰 Administração 🛛 👻        |                             |                                      |                     |           |
| Site Institucional WEGprev | Minha Rentabilidade         |                                      |                     |           |
| Protocolos                 | Perfil Atual:<br>WSS        |                                      |                     |           |
|                            | Detaihes                    |                                      |                     |           |
|                            | Acesso Rápido ⑦             |                                      |                     |           |
|                            | Cadastro                    |                                      |                     |           |

## **COMO GERAR O INFORME DE RENDIMENTOS PELO APP**

- 1. Acesse ao APP
- 2. Entre com seu CPF e Senha
- 3. No bloco Meu Benefício Clique em
- 4. Pressione sobre Informe
- 5. Escolha o ano desejado

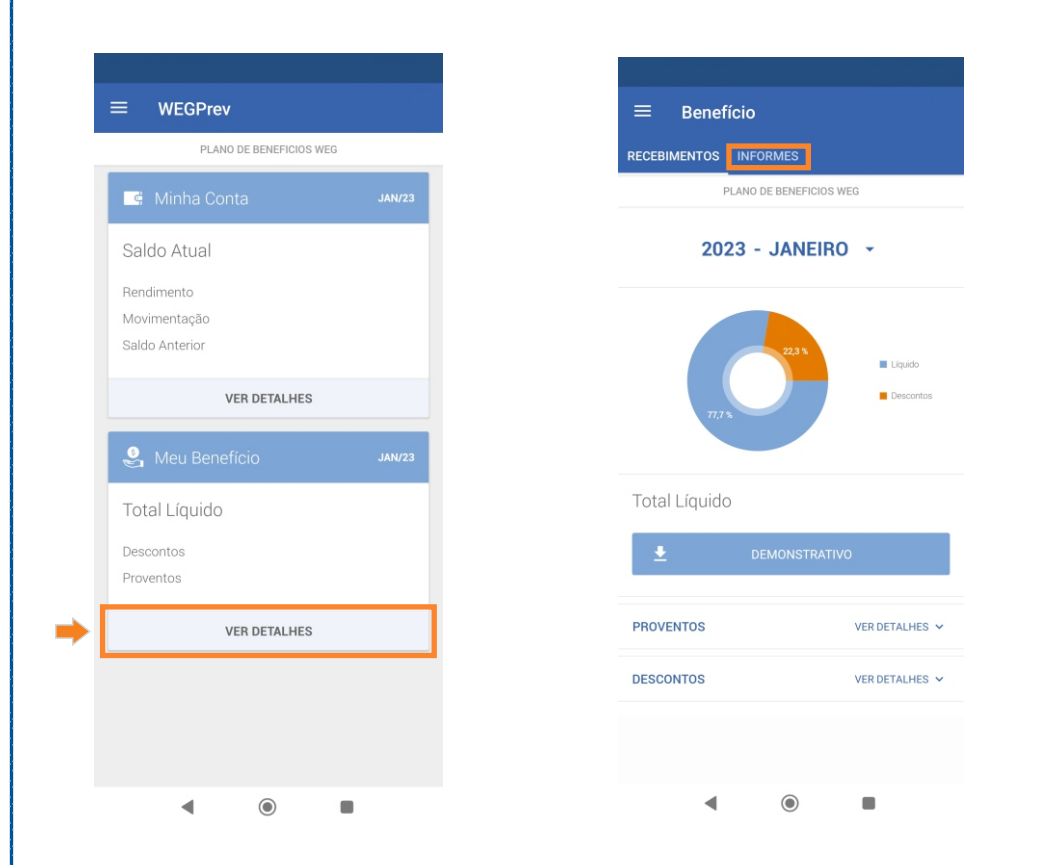

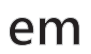

## **VER DETALHES**

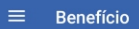

CEBIMENTOS INFORMES

PLANO DE BENEFICIOS WEG

Aqui você tem acesso ao seu informe anual de rendimentos. Selecione abaixo o ano e faça o download do informe.

| ±        |   | 2022/2023 |  |
|----------|---|-----------|--|
| ±        |   | 2021/2022 |  |
| Ŧ        |   | 2020/2021 |  |
| Ŧ        |   | 2019/2020 |  |
| <b>±</b> |   | 2018/2019 |  |
| <b>±</b> |   | 2017/2018 |  |
| <u>+</u> |   | 2016/2017 |  |
| ±        |   | 2015/2016 |  |
|          | • | ۲         |  |